|                                                |          | •                                        |    |
|------------------------------------------------|----------|------------------------------------------|----|
| Tägliche Ziele und Zeitlimits                  |          | Ĺ                                        | •  |
|                                                |          |                                          |    |
| WOCHENTAGE                                     |          | WOCHENENDEN                              |    |
|                                                |          | -                                        |    |
| Schlafenszeit                                  |          |                                          |    |
| Einstellen, wann Fabian Amazon K               | ids tags | süber nutzen darf.                       |    |
| Aus ab                                         |          | Aus bis                                  |    |
| 20:00                                          |          | 08:00                                    |    |
|                                                |          |                                          |    |
| Lormaiolo                                      |          |                                          |    |
| Lernziele<br>Lege Lernziele für deine Amazon K | (ids-Inh | nalte fest. <u>Mehr dazu</u>             |    |
|                                                |          |                                          |    |
| Apps:                                          |          | Bücher:                                  |    |
| 1 Std. 00 Min.                                 |          | 30 Min.                                  |    |
| Audible:                                       |          | Videos:                                  |    |
| Keine Vorgabe                                  |          | Keine Vorgabe 🗸 🗸                        |    |
| Frst lernen                                    |          |                                          |    |
| Unterhaltungsinhalte blo                       | ockiere  | n. bis tägliche Lernziele erreicht sind. |    |
|                                                |          | ,                                        |    |
|                                                |          |                                          |    |
| <ol> <li>Bildschirmzeit</li> </ol>             |          | Unbegren                                 | zt |
|                                                |          |                                          | •  |
|                                                |          |                                          |    |
|                                                |          |                                          |    |
|                                                |          |                                          |    |
| 🔿 Zeitlimit pro Aktivität                      | tentyp   | ,                                        |    |

## Bildschirmzeit festlegen

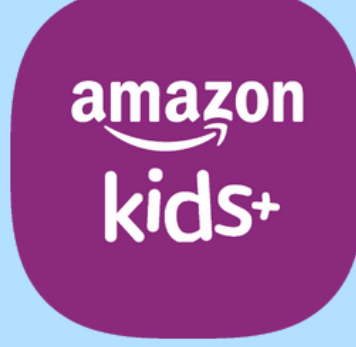

### Amazon Fire Tablet - Kids Edition

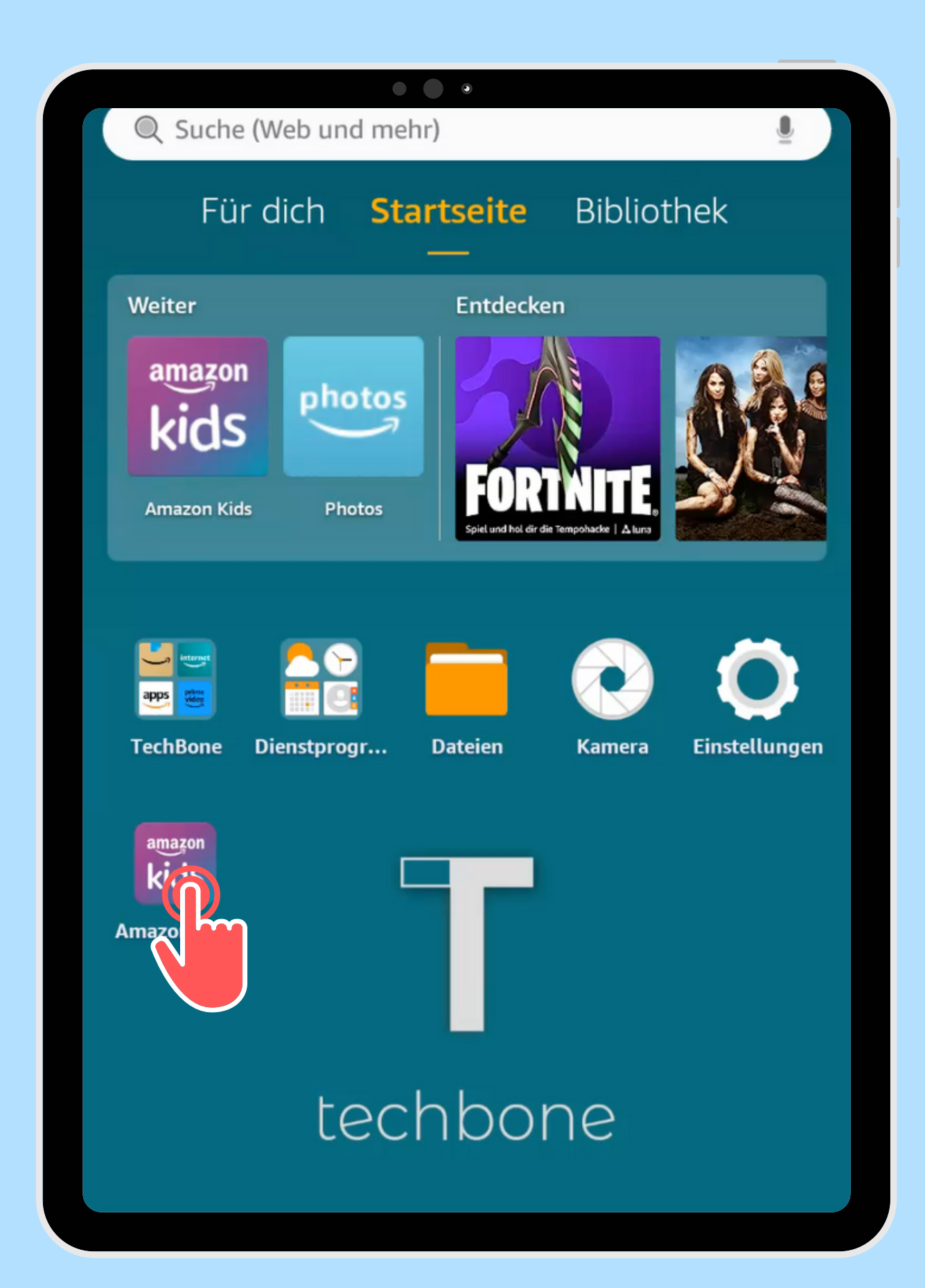

Öffne die App Amazon Kids

techbone

| Amazon Kids                                     |  |
|-------------------------------------------------|--|
| Beni 🗘                                          |  |
| Amazon Kids+                                    |  |
| Fabian         Amazon Kids+         ■ 0 🖄 0 🛤 0 |  |
| Finn<br>Amazon Kids+                            |  |
| Kind hinzufügen                                 |  |

Öffne die gewünschten Kindes

# Einstellungen des

|              |                                 |                                                               | ۲     |   |  |
|--------------|---------------------------------|---------------------------------------------------------------|-------|---|--|
| $\leftarrow$ | - Fabi                          |                                                               |       |   |  |
|              |                                 | Fabi<br>Wähle ein anderes Kinderpr<br>Kinderprofil bearbeiten | ofil  |   |  |
|              | Kindereinste                    | llungen                                                       |       |   |  |
|              | Tägliche Ziel                   | Zeitlimits fests                                              | etzen |   |  |
|              | Speicher ve                     |                                                               |       |   |  |
|              | Inhalte mein                    | es Kindes verwalten                                           |       |   |  |
|              | Inhalt hinzuf                   | fügen                                                         |       |   |  |
|              | Inhalt entfer                   | men                                                           |       |   |  |
|              | Amazon Kids                     | +                                                             |       |   |  |
|              | Deine Mitglie<br>Kids Edition 1 | edschaft verwalten<br>Jahr                                    |       |   |  |
|              | Kameraeinste                    | ellungen                                                      |       |   |  |
|              | Kamera und                      | Fotogalerie aktivierer                                        | 1     | C |  |
|              | A                               | L:_L#£::_ F                                                   |       |   |  |

festsetzen

## Tippe auf Tägliche Ziele und Zeitlimits

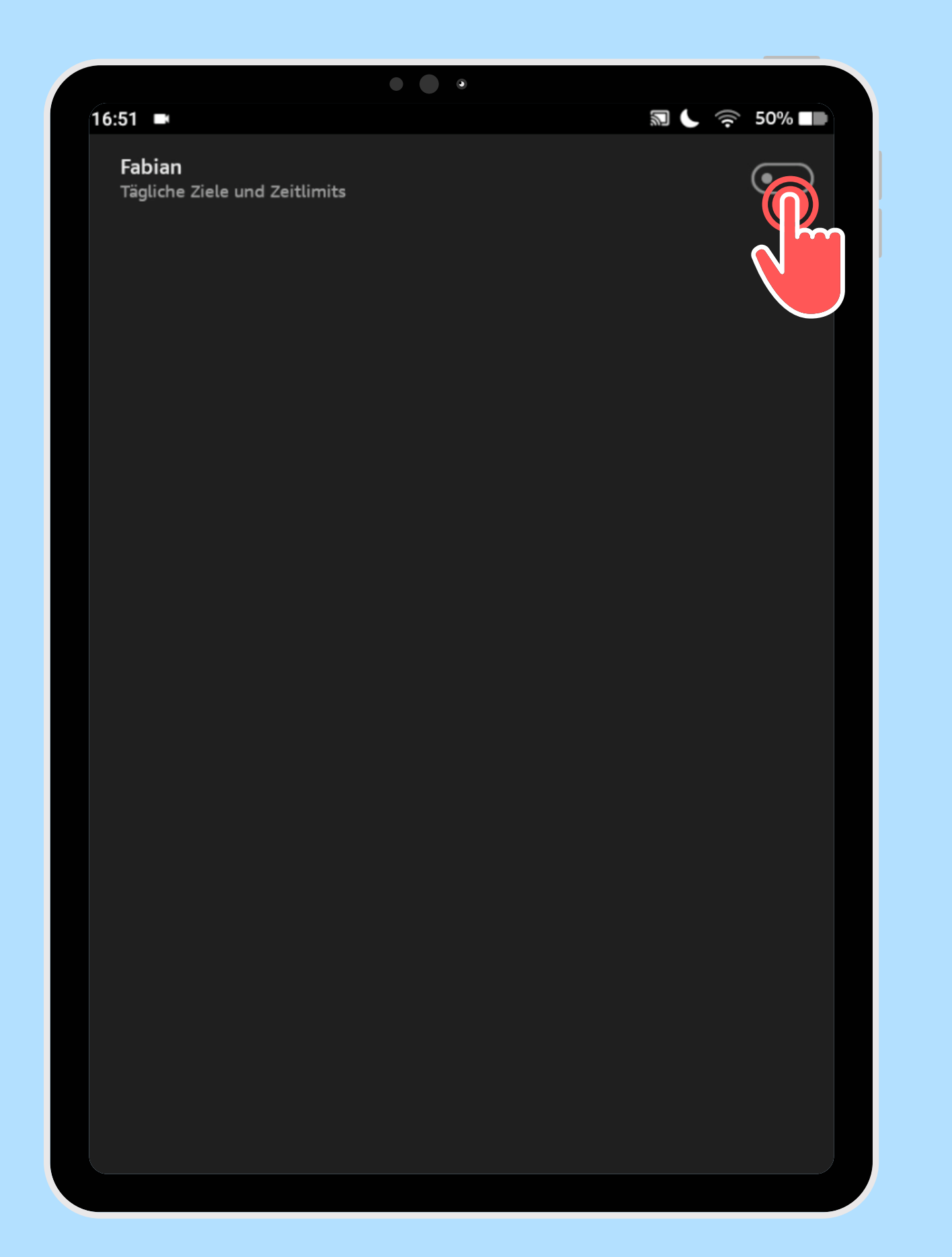

### Aktiviere ggf. Tägliche Ziele und Zeitlimits

techbone

|                                       | •                                           |
|---------------------------------------|---------------------------------------------|
| Tägliche Ziele und Zeitlimits         |                                             |
| WOCHENTAGE                            | WOCHENENDEN                                 |
| Schlafenszeit                         |                                             |
| Einstellen, wann Fabian Amazon Kids t | agsüber nutzen darf.                        |
| Aus ab                                | Aus bis                                     |
| 20:00                                 | 08:00                                       |
|                                       |                                             |
|                                       |                                             |
| Lernziele                             | Jabalta fast Mahr danu                      |
| Lege Lernziele für deine Amazon Kids  | innalle fest. <u>Menr Gazu</u>              |
| Apps:                                 | Bücher:                                     |
| 1 Std. 00 Min.                        | - 30 Min                                    |
|                                       |                                             |
| Audible:                              | Videos:                                     |
| Keine Vorgabe                         | Keine Vorgabe                               |
| Erst lernen                           |                                             |
| Unterhaltungsinhalte blockie          | eren, bis tägliche Lernziele erreicht sind. |
|                                       |                                             |
|                                       |                                             |
| <ol> <li>Bildschirmzeit</li> </ol>    | Unbegrenzt                                  |
|                                       |                                             |
|                                       |                                             |
|                                       |                                             |
| O Zeitlimit pro Aktivitäten           | typ                                         |
| Apps verwenden                        | 1 Std. 00 Min                               |
|                                       | Ford, oo Pilli                              |

Passe unter Bildschirmzeit das Zeitlimit an

techbone

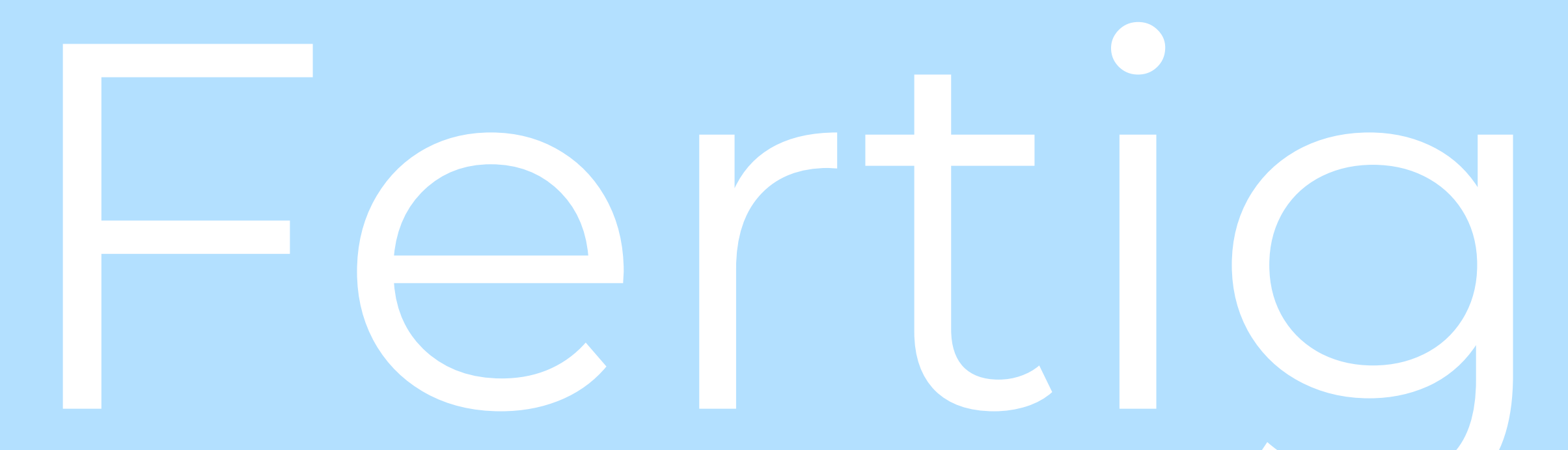

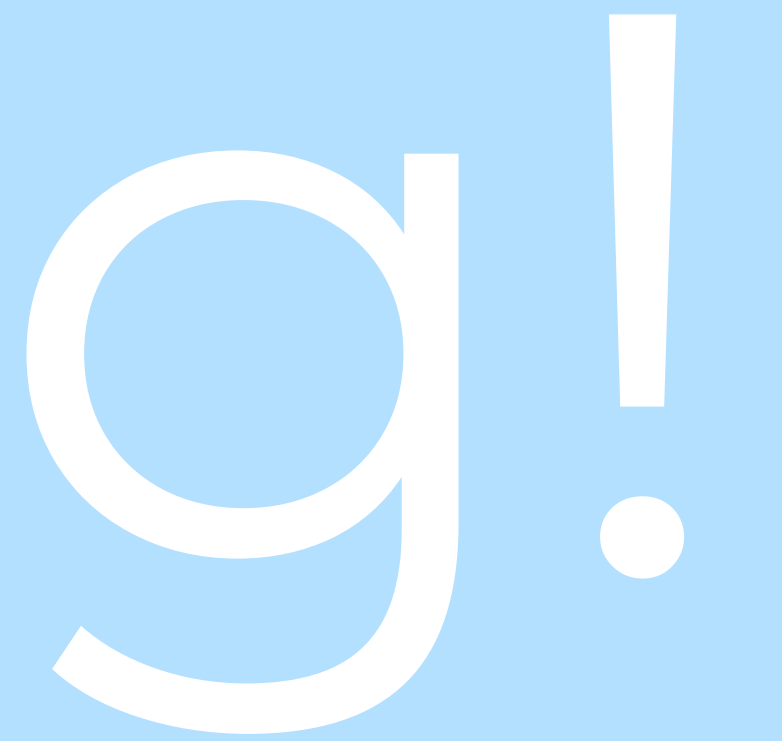